# Detailed Instructions for the 2019 Report of Premium Submissions

## Cover Page

Pressing the [Refresh] button will set the fields below to blank.

| PECET ( |
|---------|
| NESEI C |
|         |
|         |
|         |

Enter your NAIC Company Number and Email Address in the fields below and press the [Search Company] button.

| ? NAIC Company Number: |                |
|------------------------|----------------|
| Email Address:         |                |
|                        | Search Company |

Select the company name associated with the NAIC number from the search results and press [ok].

| _ |
|---|
|   |

If you don't see your company's name, click the [Add Company] button to get your company's name added to the list.

| Search                            |                |  |  |  |  |  |  |
|-----------------------------------|----------------|--|--|--|--|--|--|
| Results:<br>Empty Result Returned |                |  |  |  |  |  |  |
| E                                 | OK Cancer      |  |  |  |  |  |  |
|                                   |                |  |  |  |  |  |  |
| Don't see your c                  | ompany's name? |  |  |  |  |  |  |
| Click Here:                       | Add Company    |  |  |  |  |  |  |
|                                   |                |  |  |  |  |  |  |

Add the information to the fields that are shown on the screen. When all the fields have been filled in, press [Submit].

|                               | First Name:        | Last Name: |        |
|-------------------------------|--------------------|------------|--------|
|                               |                    |            |        |
| Email Address:                | test@testemail.com |            |        |
| Company Name:                 |                    |            |        |
| <b>3</b> NAIC Company Number: | 78965              |            | Submit |

PIAL management will review the request and add the company to the search list as soon as possible. Notification will be sent, via email, to the email address entered, when your company has been added to the company search drop-down list.

| Email Notification                                                                                                    |  |
|----------------------------------------------------------------------------------------------------|--|
| An email has been sent to the email provided with a link back to<br>the form. Someone from the PIAL Accounting Department will<br>review your request as soon as possible. |  |
| Ok                                                                                                    |  |

After reading the information regarding your email notification, press [ok] and the form will close. When you receive your emailed response from PIAL management, you will be given instructions on how to proceed with reporting your company's premium to PIAL.

If you did search and find your company's information, your next step is to verify your company's information. You will see the Company Name, Bill To, Telephone and Address of your company that we currently have on file. Please review the information and update it as needed then press [Verify]. This information will be used when invoicing your company.

| Company Information Verification                                        |                                                                                                    |                |  |  |  |  |
|-------------------------------------------------------------------------|----------------------------------------------------------------------------------------------------|----------------|--|--|--|--|
| Company Name:                                                           | TEST TEST                                                                                                    |                |  |  |  |  |
|                                                                         |                                                                                                    |                |  |  |  |  |
| Bill To:                                                                | TEST                                                                                                    |                |  |  |  |  |
| Telephone:                                                              | 111-111-1111                                                                                                    |                |  |  |  |  |
| Address:                                                                | 123 MAIN ST                                                                                                    |                |  |  |  |  |
| Address.                                                                |                                                                                                    |                |  |  |  |  |
|                                                                         | IESI                                                                                                    |                |  |  |  |  |
|                                                                         | TEST LA 77777                                                                                                    |                |  |  |  |  |
| Please r<br>This is the information<br>screen is correct. Pres<br>may m | review the Company Information displayed.<br>n PIAL will use to invoice the company. If everything on<br>is the [Verify] button. If any changes need to be made,<br>nake them on this screen then press [Verify]. | n the<br>, you |  |  |  |  |
|                                                                         | Verify                                                                                                    |                |  |  |  |  |

When your company information is verified, select how you will report your company's premium.

- Single
- Group

Select [Single] if reporting for one company. When reporting with the single option, only one Annual Statement, Exhibit of Premiums and Losses (Statutory page 14) MUST be uploaded and is required before the form can be submitted.

| ? NAIC Company Number: | 12345              |
|------------------------|--------------------|
| Email Address:         | test@testemail.com |
| Company Name:          | TEST TEST          |
|                        | Single Group       |

Select [Group] if combining two or more companies. On the Group page, you will follow on-screen instructions on how to enter companies into the table. You must upload an Annual Statement, Exhibit of Premium and Losses (Statutory page 14) for <u>each company</u> added.

| ? NAIC Company Number: | 12345              |              |
|------------------------|--------------------|--------------|
| Email Address:         | test@testemail.com |              |
| Company Name:          | TEST TEST          |              |
|                        |                    | Single Group |

### Group

Group member companies under common management may submit a group report. Companies will select [Group] if combining two or more companies. You must upload an Annual Statement, Exhibit of Premium and Losses (Statutory page 14) for <u>each company</u> added.

During your introduction to the group page, you will see on screen instructions.

| Company Name | Fire Allied lines Farmowners Homeowners Commercial Earthquake Total Line of                                                                                                    |  |  |  |  |  |  |  |  |  |  |
|--------------|----------------------------------------------------------------------------------------------------|--|--|--|--|--|--|--|--|--|--|
|              |                                                                                                    |  |  |  |  |  |  |  |  |  |  |
|              |                                                                                                    |  |  |  |  |  |  |  |  |  |  |
|              |                                                                                                    |  |  |  |  |  |  |  |  |  |  |
|              | Circled in red, at the bottom to the left of this message, there are two icons you will use to add or remove company information.                                                                                                    |  |  |  |  |  |  |  |  |  |  |
|              | Click the [+] at the bottom left of the table to add a company.                                                                                                    |  |  |  |  |  |  |  |  |  |  |
|              | Click the trash can icon to remove a company from the table.                                                                                                    |  |  |  |  |  |  |  |  |  |  |
|              | List all companies comprising the group in the table. After each company's Report of Premium is added in the table, the entered information will prefill onto the next page where you will provide the details for all companies in the group. |  |  |  |  |  |  |  |  |  |  |
|              | Round all premium amounts to the nearest thousand.                                                                                                    |  |  |  |  |  |  |  |  |  |  |
|              | You must upload an Annual Statement (Statutory Page 14) for each company added to the table. When all companies are added, press the [Next] button, which is located at the bottom right of this page.                                         |  |  |  |  |  |  |  |  |  |  |
|              | Press [Continue] to begin.                                                                                                    |  |  |  |  |  |  |  |  |  |  |
|              | Continue                                                                                                    |  |  |  |  |  |  |  |  |  |  |
|              |                                                                                                    |  |  |  |  |  |  |  |  |  |  |
|              |                                                                                                    |  |  |  |  |  |  |  |  |  |  |
| + 1          | id of 0   ►> ►1                                                                                                    |  |  |  |  |  |  |  |  |  |  |

Circled in red, at the bottom to the left of the onscreen instructions, there are two icons which you will use to add or remove company information. Click the [+] at the bottom left of the table to add a company. Click the trash can icon to remove a company from the table.

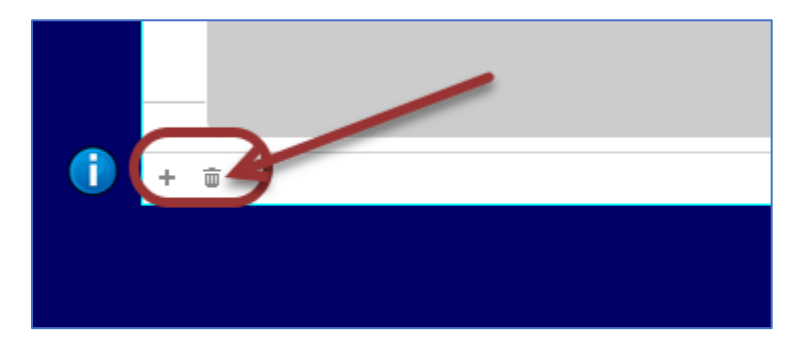

List all companies comprising the group in the table. After each company's Report of Premium is added in the table, the entered information will prefill onto the next page where you will provide the details for all companies in the group. All premium amounts added, must be rounded to the nearest thousand.

| port of Premiums Written Group Form Enter and round all premium amounts to the nearest thousand. |      |                   |                              |                              | Click on ()<br>instructions  | for Click on $(?)$ f<br>s. definitions. |                           |                       |  |
|--------------------------------------------------------------------------------------------------|------|-------------------|------------------------------|------------------------------|------------------------------|-----------------------------------------|---------------------------|-----------------------|--|
| Company Name                                                                                     | Fire | Allied lines<br>I | Farmowners<br>multiple peril | Homeowners<br>multiple peril | Commercial<br>multiple peril | Earthquake                              | Total Line of<br>Business | Page 14 Attachment(s) |  |
| Company 1                                                                                        | 10   | 0                 | 20                           | 0                            | 30                           | 0                                       | 60                        | Attach                |  |
| Company 2                                                                                        | 0    | 0                 | 0                            | 0                            | 0                            | 0                                       | 0                         | Attach                |  |
| Company 3                                                                                        | 0    | 0                 | 0                            | 0                            | 0                            | 0                                       | 0                         | Attach                |  |
| Company 4                                                                                        | 0    | 0                 | 0                            | 0                            | 500                          | 0                                       | 500                       | Attach                |  |
|                                                                                                  |      |                   |                              |                              |                              |                                         |                           |                       |  |

An Annual Statement (Statutory Page 14) for each company must be uploaded for each company added to the table.

| Company Name | Fire | Allied lines | Farmowners<br>multiple peril | Homeowners<br>multiple peril | Commercial<br>multiple peril | Earthquake | Total Line of<br>Business | Page 14 Attachment(s)            |
|--------------|------|--------------|------------------------------|------------------------------|------------------------------|------------|---------------------------|----------------------------------|
| Company 1    | 10   | 0            | 20                           | 0                            | 30                           | 0          | 60                        | Detach Aerial test.jpg           |
| Company 2    | 0    | 0            | 0                            | 0                            | 0                            | 0          | 0                         | Detach Photo12 test.jpg          |
| Company 3    | 0    | 0            | 0                            | 0                            | 0                            | 0          | 0                         | Detach Front Elevation test, jpg |
| Company 4    | 0    | 0            | 0                            | 0                            | 500                          | 0          | 500                       | Attach                           |

You will not be able to go to the next screen until you have uploaded an Annual Statement (Statutory Page 14) for each company.

| 0 | 0                                                              | 0 |     | 0 | 0   | 0      | Detach                    | Photo12 test.jpg |
|---|----------------------------------------------------------------|---|-----|---|-----|--------|---------------------------|------------------|
| c | LA Statutory Page 14 Missing                                   |   | 0   | 0 | 0   | Detach | Front Elevation test, jpg |                  |
| c | You must usland a Statutory Dage 14 for each company listed in |   | 500 | 0 | 500 | Attach |                           |                  |
|   | the table, before continuing.                                  |   |     |   |     |        |                           |                  |
|   | ОК                                                             |   |     |   |     |        |                           |                  |
| _ |                                                                |   |     |   |     |        |                           |                  |

After all companies are added, hit the [Next] button. Pressing [Next] will bring you to the form where you will report all premiums for programs based on PIAL rates and premiums for programs not based on PIAL rates, premium for programs which deviate from published PIAL rates and adjustments, and to report any portion of these amounts not subject to assessment by PIAL.

The total premium for each line of business that was entered in the group table will be displayed to the left of the ROP form. The entered amounts on the ROP form must match what was entered in the group table before submission is allowed.

| Company Name | Fire | Allied lines | Farmo<br>multip | owners<br>Ile peril | Homeowners<br>multiple peril | Com<br>multi | mercial<br>ple peril | Earthquake | Total Line of<br>Business | Pa     | ge 14 Attachment(s)      |
|--------------|------|--------------|-----------------|---------------------|------------------------------|--------------|----------------------|------------|---------------------------|--------|--------------------------|
| Company 1    |      | 0 0          |                 | 20                  | 0                            |              | 30                   | 0          | 60                        | Detach | Aerial test.jpg          |
| Company 2    |      | 0 0          |                 | 0                   | 0                            |              | 0                    | 0          | 0                         | Detach | Photo12 test.jpg         |
| Company 3    |      | 0 0          |                 | 0                   | 0                            |              | 0                    | 0          | 0                         | Detach | Front Elevation test.jpg |
| Company 4    |      | 0 0          |                 | 0                   | 0                            |              | 500                  | 0          | 500                       | Detach | Left Elevation test.jpg  |
| + =          |      | 6            |                 | 20<br>14 et         | cage 1 of 1 ⊨→ ⊨i            | 1            | 530                  | 0          | 560                       |        | £3                       |

| Fire | Allied lines | Farmowners<br>multiple peril | Homeowners<br>multiple peril | Commercial<br>multiple peril | Earthquake | Total Line of<br>Business |
|------|--------------|------------------------------|------------------------------|------------------------------|------------|---------------------------|
| 10   | 0            | 20                           | 0                            | 30                           | 0          | 60                        |
| 0    | 0            | 0                            | 0                            | 0                            | 0          | 0                         |
| 0    | 0            | 0                            | 0                            | 0                            | 0          | 0                         |
| 0    | 0            | 0                            | 0                            | 500                          | 0          | 500                       |
|      |              |                              |                              |                              |            |                           |
| 10   | 0            | 20                           | 0                            | 530                          | 0          | 560                       |
|      |              |                              |                              |                              |            |                           |

#### Press [Back] to go back to the previous webpage

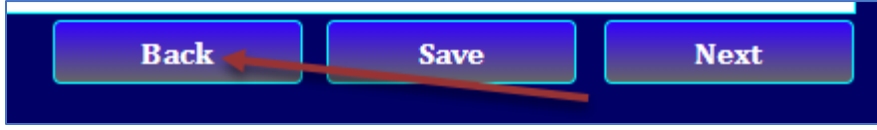

Select the [Save] button if you would like to save the Report of Premium form, but not yet submit the form to PIAL. Saving the form will send a link to get back to the form via email notification sent to email provided.

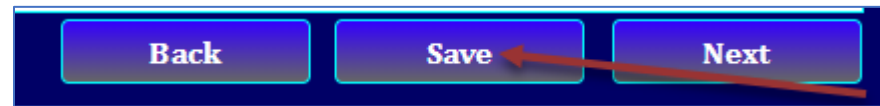

Press [Next] to continue to the next page where you will break out the reported premium amounts into categories.

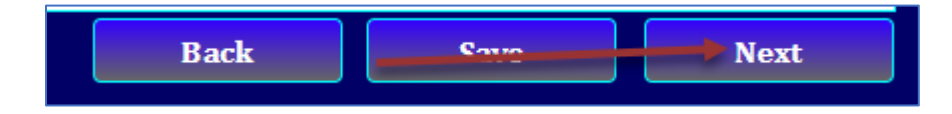

When on the next page, the Total Group Premium amounts must equal the total amounts combined after breaking out the reported premium amounts into categories.

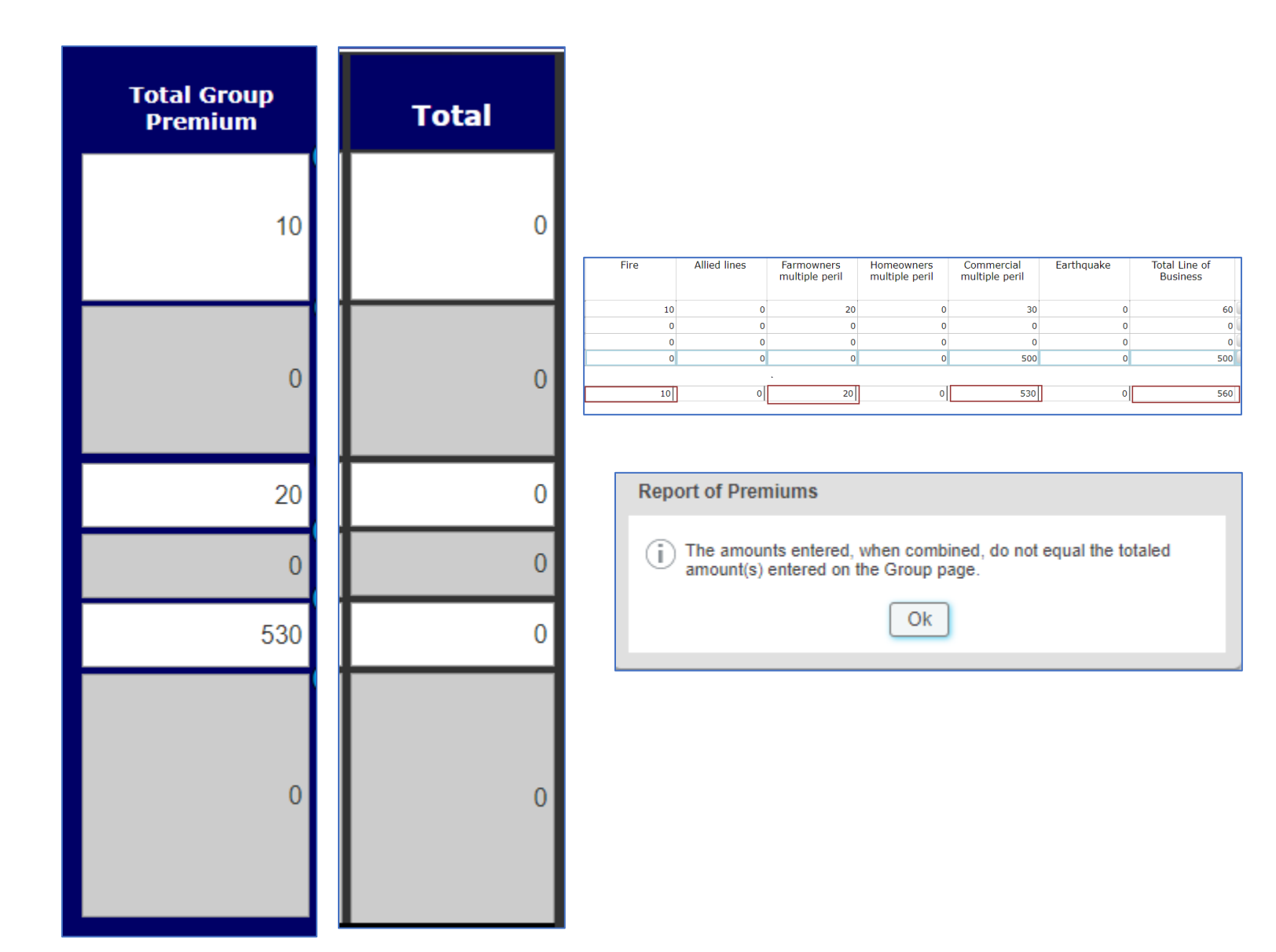

# **Reporting Premium**

The member company will select [Single] if reporting for one company. When reporting with the single option, only one Annual Statement, Exhibit of Premiums and Losses (Statutory page 14) MUST be uploaded and is required before the form can be submitted.

Select the [Group] button if you are submitting your company's report of premium as a group.

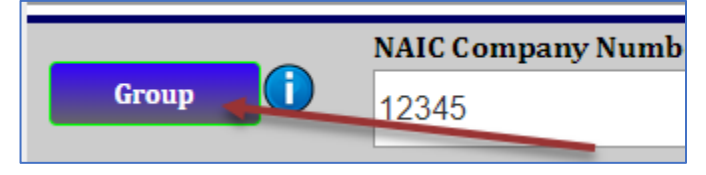

At this point in the process:

Select the [Print] button if you want a printable copy of the Report of Premium submission.

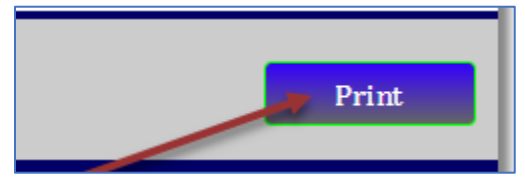

An Annual Statement (Statutory Page 14) must be uploaded for each company reported in the Report of Premium submission. Press [Attach] to search through your computer files and upload the Annual Statement.

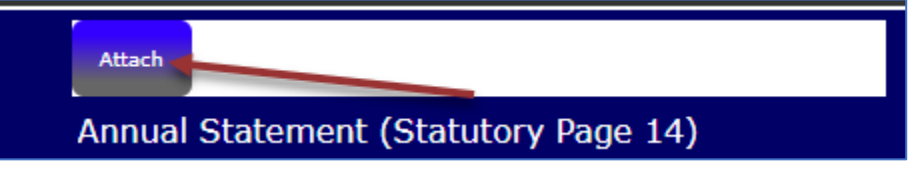

Select the [Save] button if you would like to save the Report of Premium form, but not yet submit the form to PIAL. Saving the form will send a link to get back to the form via email notification sent to email provided.

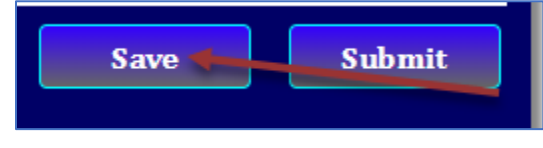

Select the [Submit] button when the Report of Premium form is complete.

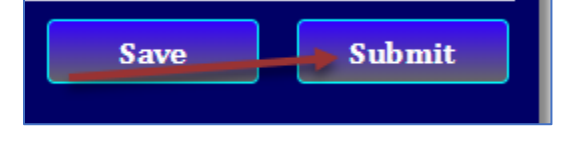

## Line of Business

The question mark on each side of the line of business listed, when pressed, will display a definition of the line of business, in relation to reporting your premium to PIAL.

From your Annual Statement (Statutory page 14), only report on the below five lines of business:

- 1.0 Fire
- 2.0 Allied Lines
- 3.0 Farmowners Multi Peril
- 4.0 Homeowners Multi Peril
- 5.1 Commercial Multi Peril
- 12.0 Earthquake

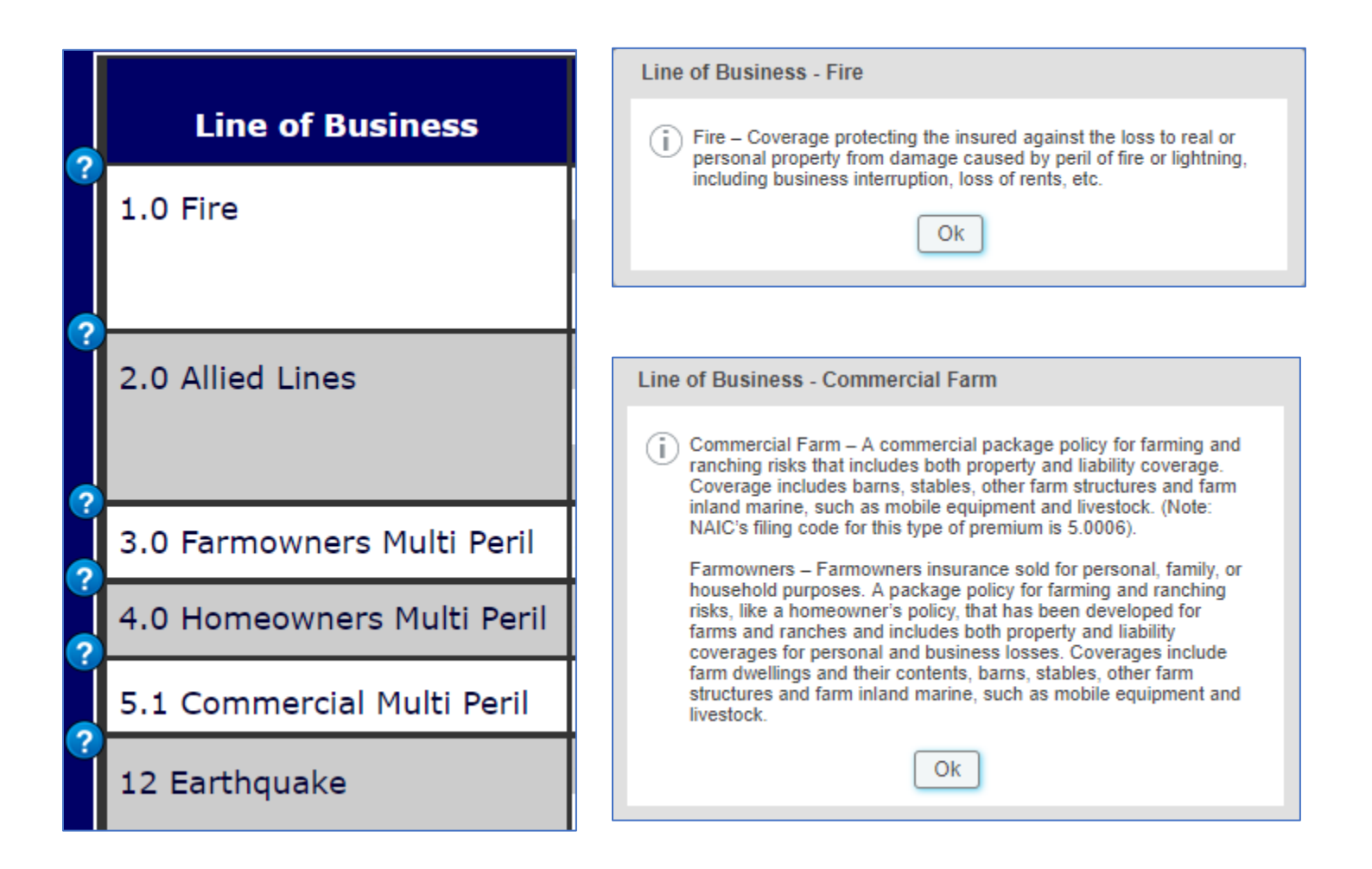

#### Category

Report Dwelling and Farm Monoline policies written from Fire, Allied Lines, and Earthquake lines under the appropriate column and row. Commercial Monoline Report Commercial Monoline policies written from Fire, Allied Lines, and Earthquake under the appropriate row and column. The columns are delineated by Commercial Schedule-Rated properties and Commercial Class-Rated properties, as well as PIAL Programs and Independent Programs. Louisiana identification codes are: 1 and 4 for Commercial Schedule-Rated, and 2 for Commercial Class-Rated. Multiple Peril Lines Report multiple peril policies written from Farmowners, Homeowners, Commercial (nonliability portion), and Earthquake.

| Category                                        | PI<br>Prog | AL I<br>rams | PIAL Programs<br>(with ISO) | Independent<br>Programs |
|-------------------------------------------------|------------|--------------|-----------------------------|-------------------------|
| lling & Farm                                    |            | 0            |                             | 0                       |
| mmercial Schedule-Rated<br>mmercial Class-Rated |            | 0            |                             | 0                       |
| rmownorg                                        |            | 0            |                             | 0                       |
| mowners                                         |            | 0            |                             | 0                       |
| neowners                                        |            | 0            |                             | 0                       |
| mmercial (non-liability premium only)           |            | 0            |                             | 0                       |

## Determining the Reporting Category

If you are unsure of how to report, press the [Determine the Reporting Category] button. A list of questions will display, and if you answer "Yes" to any of the questions, regarding each Line of Business you are reporting premium, then the amount should be reported under a **PIAL Programs**.

If you answer "Yes" to any of these questions, in regard to each Line of Business you are reporting premium, then the amount should be reported under a PIAL Program

- 1. Does your company (member company employees or agent representatives) utilize PIAL Fire Protection Classification Ratings for underwriting eligibility or premium calculations?
- 2. Does your company use fire jurisdiction mapping and/or fire department rating information?
- 3. Are PIAL building or contents loss costs (limits of insurance or non-limits of insurance versions) utilized in the pricing for any products?

4. Is the PIAL Building Code Effectiveness Grading Schedule (BCEGS) code enforcement classification system utilized?

- 5. Does your company utilize the PIAL GIS mapping and location risk information system in your underwriting process?
- 6. Does your company utilize any PIAL / ISO (Insurance Services Office) fire or allied line product line coverage forms (or any portion of the filed forms) approved by the Louisiana Department of Insurance for use in your issued policy forms?

Close

- 7. Does your company utilize PIAL building sprinkler reports, underwriting reports, or loss cost survey reports in the underwriting process?
- $8\cdot$  Does your company request PIAL support in the calculation of blanket average rates / loss costs?
- 9. Has your company signed up for a log-in access for member services on the PIAL website?

#### **PIAL Programs**

If the member company uses any of PIAL services (i.e. RAPID). That includes From and Filings, PPC, Specific Rate Look up, ProSpect, or the API.

#### PIAL Programs (with ISO)

If a member uses any of PIAL Programs described above in as well as ISO services (i.e. CLM, Location, PPC or Rates, Forms and filings).

#### Independent Programs

Use these columns to report all premiums NOT based on PIAL rates. Columns for reporting these premiums are:

- Independent Programs (Fire and Allied Lines) Dwelling and Farm Lines
- Independent Programs (Fire and Allied Lines) Commercial Lines (Schedule-Rated Properties)
- Independent Programs (Fire and Allied Lines) Commercial Lines (Class-Rated Properties)
- Independent Programs Homeowners & Farmowners Lines
- Independent Programs Commercial Lines (Non-ISO Members)
- Independent Programs (with ISO) Commercial Lines (ISO Members)

#### Independent Programs (with ISO)

If a member uses any of ISO services described above in conjunction with another third party vendor that provides insurance services (i.e. Forms and Filings, PPC, Specific Rate Look up, ProSpect, or the API) other than PIAL.

#### Format

Each numeric field on the premium reporting page is formatted for positive and negative numbers. Each amount MUST be rounded to the nearest thousand when reporting.

## Reported Amounts not Subject to Assessment by PIAL

Should any portion of the amounts reported from selected line items not be subject to assessment by PIAL, select "Yes" to the question, "Should any portion of the amounts reported not be subject to assessment by PIAL?". Once the drop-down changes to "Yes", the button [Show Explanations] will be visible. Press the [Show Explanations] button to display a separate pop-up screen where you will enter amounts not subject to PIAL assessment under each line of business.

| Line of Business:          | Amount:     | Explanations for amounts not assessed: |
|----------------------------|-------------|----------------------------------------|
| 1.0 Fire                   | 0           |                                        |
| 2.1 Allied                 | 0           |                                        |
| 3.0 Farmowners muli-peril  | 0           |                                        |
| 4.0 Homeowners muli-peril  | 0           |                                        |
| 5.1 Commercial multi-peril | 0           |                                        |
| 12.0 Earthquake            | 0           |                                        |
| 🗆 Expla                    | nation need | led for amounts not assessed Close     |

If the checkbox "Explanation needed for amounts not assessed" is checked then an explanation must be entered for each amount listed for each line of business. If the amount, for each line of business, is greater than zero, an explanation must be listed in the column to the right of the line of business amount entered.

Once an explanation is entered for each line of business amount entered, the check box will display unchecked and you will need to press the [Close] button to minimize the pop-up screen.

If you need to adjust these amounts, press the [Show Explanations] button to display the pop-up screen where you will be able to adjust the amounts.

## Adjustments for Deviations to PIAL programs

If the premiums reported for PIAL programs are based on rates which deviate from those published by PIAL, select "Yes" to the question, "Do you have adjustments for deviations to PIAL programs to report?". Once the

drop-down changes to "Yes", the button [Enter Deviation Adjustments] will be visible. Press the [Enter Deviation Adjustments] button to be navigated to a separate screen where you will enter deviation amounts.

Upon introduction to the Deviation Adjustment page, you will see instructions on how to report these deviations.

You will return to the premium reporting screen after you enter the deviation adjustment amounts, and at any time before submission, if the amounts entered on the adjustment page need to be altered, press the [Enter Deviation Adjustments] button.

The PIAL Programs and PIAL Programs (with ISO) columns will display the amounts entered on the Premium Reporting page and these two columns are read-only columns and cannot be edited on this page. These columns can only be edited on the Premium Reporting page.

|                                         | 🕞 PIAL 🤇 | PIAL Programs | PIAL Programs |
|-----------------------------------------|----------|---------------|---------------|
| Category                                | Programs | Adjustments   | (with ISO)    |
| Dwelling & Farm                         | 0        | 0             |               |
| Commercial Schedule-Rated               | 0        | 0             |               |
| Commercial Class-Rated                  | 0        | 0             |               |
| Dwelling & Farm                         | 0        | 0             |               |
| Commercial Schedule-Rated               | 0        | 0             |               |
| Commercial Class-Rated                  | 0        | 0             |               |
| Farmowners                              | 0        | 0             | 0             |
| Homeowners                              | 0        | 0             | 0             |
| Commercial (non-liability premium only) | 0        | 0             | 0             |
| Dwelling & Farm                         | 0        | 0             |               |
| Commercial Schedule-Rated               | 0        | 0             |               |
| Commercial Class-Rated                  | 0        | 0             |               |
| Commercial (non-liability premium only) | 0        | 0             | 0             |
| Homeowners & Farm                       | 0        | 0             | 0             |

Enter amounts in the red columns labeled, "PIAL Programs (with ISO) Adjustments" and/or "PIAL Programs Adjustments". Enter amounts to show the adjustments (either positive or negative), to the amount reported to bring the total premiums to the amount which would have been received using the PIAL rates.

| 1 | PIAL Programs<br>djustments | PIAL Programs<br>(with ISO) | PIAL Programs<br>(with ISO)<br>Adjustments |
|---|-----------------------------|-----------------------------|--------------------------------------------|
| 2 | 0                           |                             |                                            |
| 0 | 0                           |                             |                                            |
| 0 | 0                           |                             |                                            |
| 0 | 0                           |                             |                                            |
| 0 | 0                           |                             |                                            |
| 0 | 0                           |                             |                                            |
| 0 | 0                           | 0                           | 0                                          |
| 0 | 0                           | 0                           | 0                                          |
| 0 | 0                           | 0                           | 0                                          |
| 0 | 0                           |                             |                                            |
| 0 | 0                           |                             |                                            |
| 0 | 0                           |                             |                                            |
| 0 | 0                           | 0                           | 0                                          |
| 0 | 0                           | 0                           | 0                                          |
| 0 | 0                           | 0                           | 0                                          |

After entering the adjustment amounts, press the [Return to Form] button and you will be brought to the Premium Reporting form. The adjustments will be automatically calculated in the Total column.

## Submission

When the form is completed, press the [Submit] button. The form will not be submitted, and the user will receive an error message if any of the below criteria is true:

- The Total Group Premium amounts do not equal the Total amounts
- The drop-down selected answers to the questions are not answered
- An Annual Statement (Statutory page 14) for each reported company is not attached
- All the fields in the Authorization Signature pop-up box are not filled in

#### Authorization Signature

After pressing the [Submit] button a pop-up box will display. The form cannot be submitted unless a name, telephone number and electronic signature (your initials) is entered. You can click on the checkbox [Hide Signature Box] to minimize the Authorization Signature box. When the signature box is minimized, click on the checkbox [View Signature Box] to view and redisplay the Authorization Signature box.

| Authorization Signature                                                                                                    |
|----------------------------------------------------------------------------------------------------|
| I certify that the premiums<br>reported herein are to the best<br>of my knowledge correct and in<br>accordance with the<br>instructions covering this form. |
| Name:                                                                                                    |
| First Last                                                                                                    |
| Telephone Number:                                                                                                    |
| 888-888-8888                                                                                                    |
| Electronic Signature:                                                                                                    |
| FAL                                                                                                    |
| (Enter initials as your authorization)                                                                                                    |
| Hide Signature Box                                                                                                    |

# Appendix A:

Example results from an example electronic report of premium for XYZ Insurance:

### REMEMBER TO ROUND TO THE NEAREST THOUSAND

In 2017, XYZ Insurance reported on its Annual Statement the following amounts under Direct Premiums Written.

Example Rounded:

Direct Premiums Written:

| 1.0  | Fire           | \$75,498.00    | 75    |
|------|----------------|----------------|-------|
| 2.1  | Allied Lines   | \$990,225.00   | 990   |
| 3.0  | Farmowners M/P | \$50,333.00    | 50    |
| 4.0  | Homeowners M/P | \$2,090,214.00 | 2,090 |
| 5.1  | Commercial M/P | \$115,250.00   | 115   |
| 12.0 | Earthquake     | \$2,800.00     | 3     |

#### Additional Details:

| Dwelling and   | Farm Policies                |                                                            |            |
|----------------|------------------------------|------------------------------------------------------------|------------|
| Fire:          | \$43,352.00                  | Based on PIAL rates - with a deviation                     | 43         |
|                | \$1,935.00                   | Deviation – higher than PIAL rates                         | 2          |
| Allied Lines:  | \$840,350.00                 | Based on PIAL rates – no deviation                         | 840        |
| Earthquake:    | \$2,800.00                   | Based on PIAL rates – no deviation                         | 3          |
| Commercial N   | Ionoline Polici              | es                                                         |            |
| Fire:          | \$25,321.00                  | Independent Programs – Schedule-Rated Class-Rated          | 25         |
|                | \$6,825.00 7                 |                                                            |            |
| Allied Lines:  | \$95,350.00                  | Independent – Schedule-Rated                               | 95         |
|                | \$54,525.00                  | Independent – Class-Rated                                  | 55         |
| Multiple Peril | Policies                     |                                                            |            |
| Farmowners:    | \$50,333.00                  | Independent Programs                                       | 50         |
| Homeowners:    | \$1,490,112.00               | Based on PIAL rates – with a deviation                     | 1,490      |
|                | \$387,745.00<br>\$600,102.00 | Deviation – higher than PIAL rates<br>Independent Programs | 388<br>600 |
| Commercial:    | \$115,250.00                 | Independent Programs                                       | 115        |